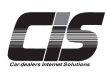

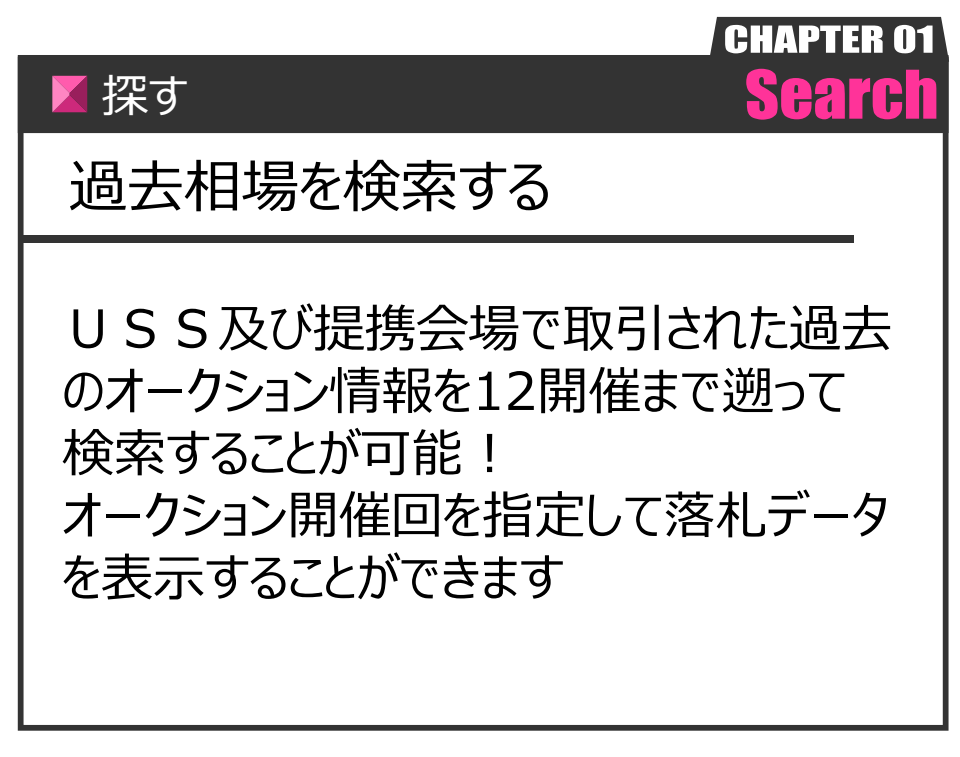

Ver.20250127-019

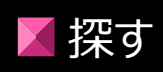

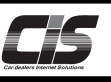

#### 【機能説明】

過去相場車両の検索は、3つの検索方法を準備しています。

- ・車種で探す「車種名検索」
- ・出品番号を指定して探す「出品番号検索」
- ・フリーワード、パターン、ボディタイプ、条件から探す「ダイレクト検索」

それぞれ、用途に合わせてご利用ください。

#### 【全体の流れ】

以下流れに沿って、検索してください。

- STEP1 ・・・ 会場を選択する
- STEP2 ・・・ 検索方法毎の検索項目を条件する
- STEP3 ・・・ 詳細の絞込み条件を指定する
- STEP4 ・・・ 車両一覧(検索結果)を表示する
- STEP5 ・・・ 車両詳細を表示する

#### 【操作方法 I】

相場検索メニューを選択する

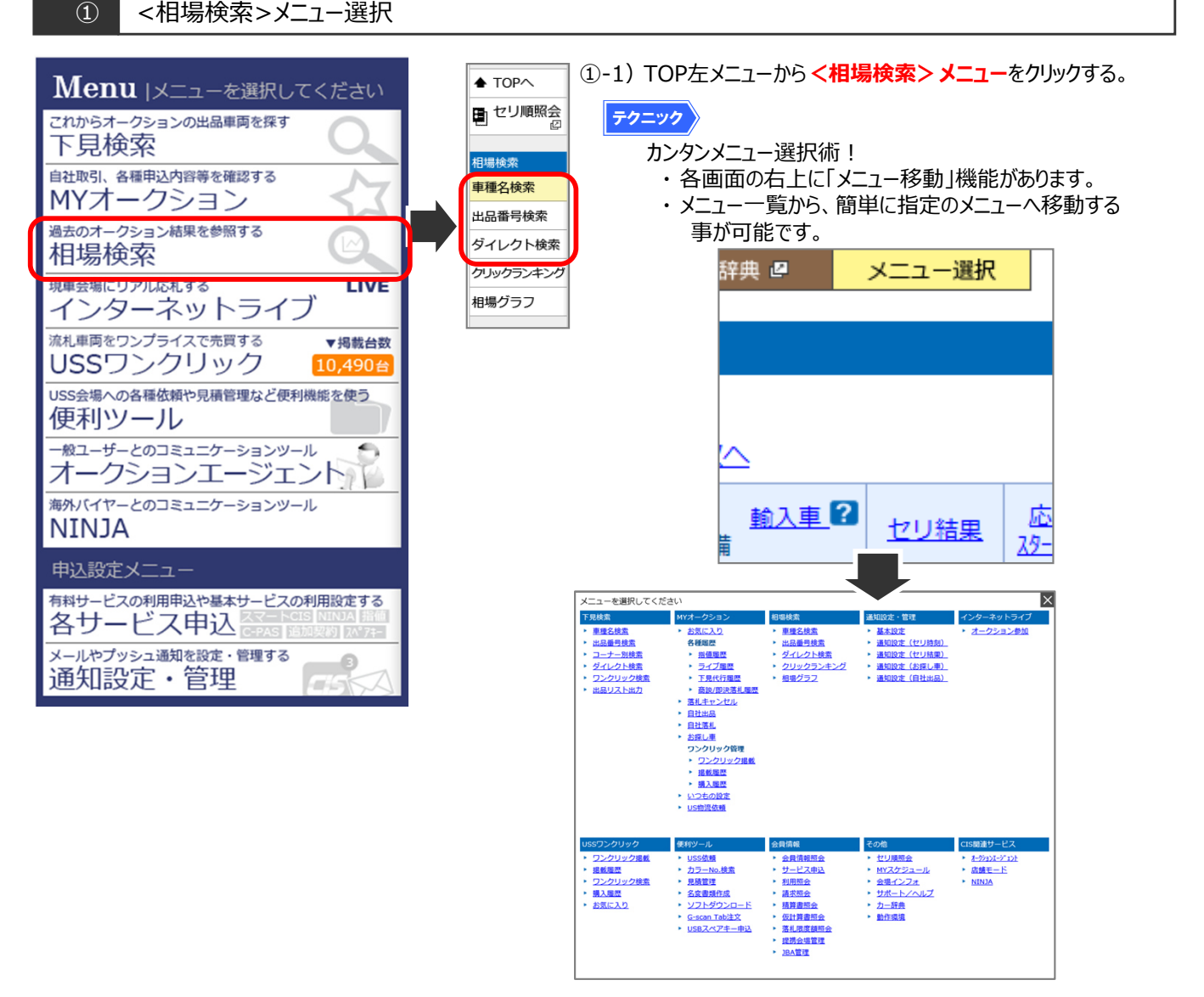

①-2) メニューから検索方法毎の <検索> ボタンをクリックする。

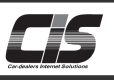

#### 【操作方法 II-a】 「車種名検索」から、検索項目を選択する

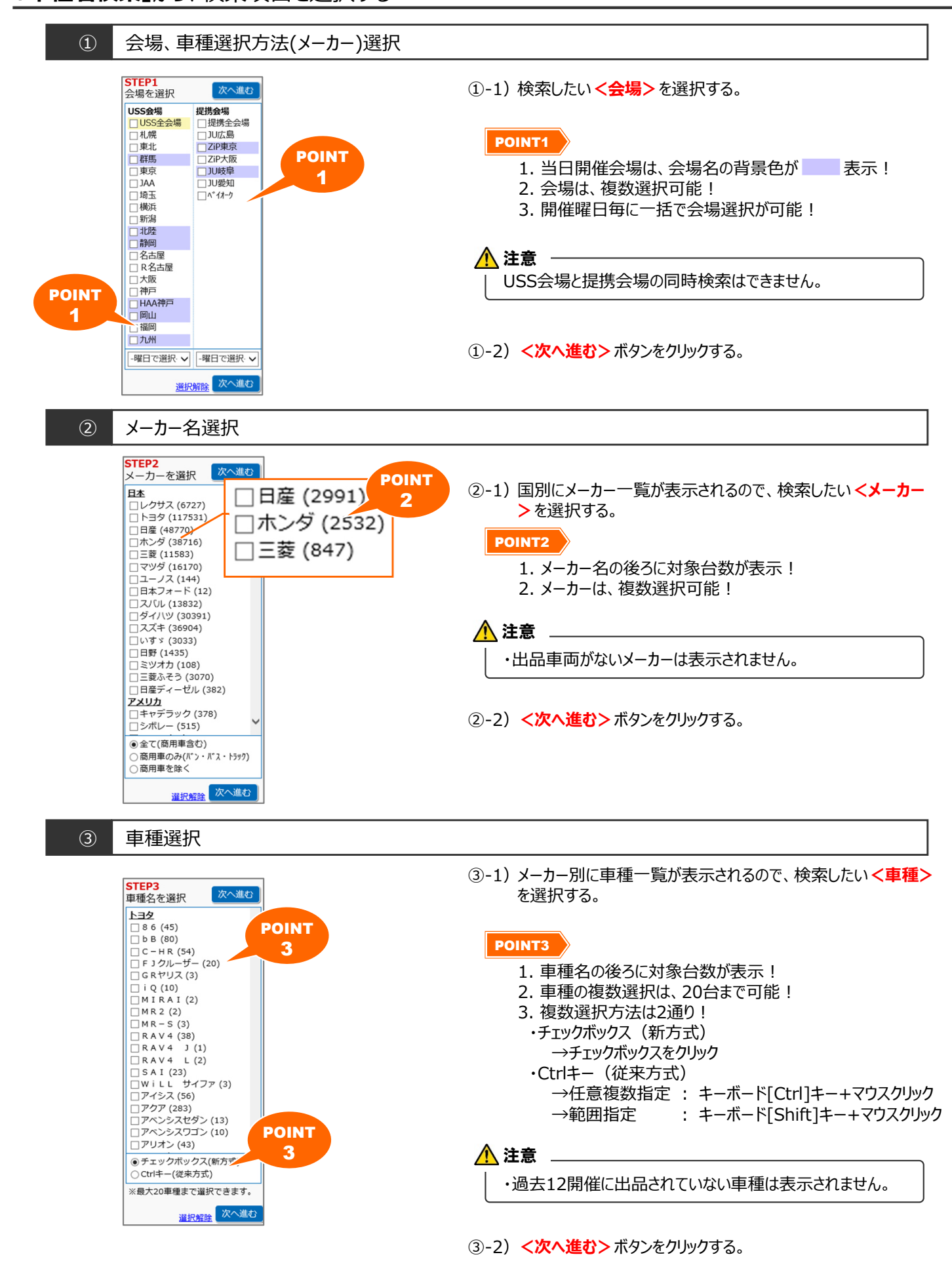

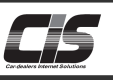

#### 【操作方法Ⅱ-a】 「**車種名検索」**から、検索項目を選択する

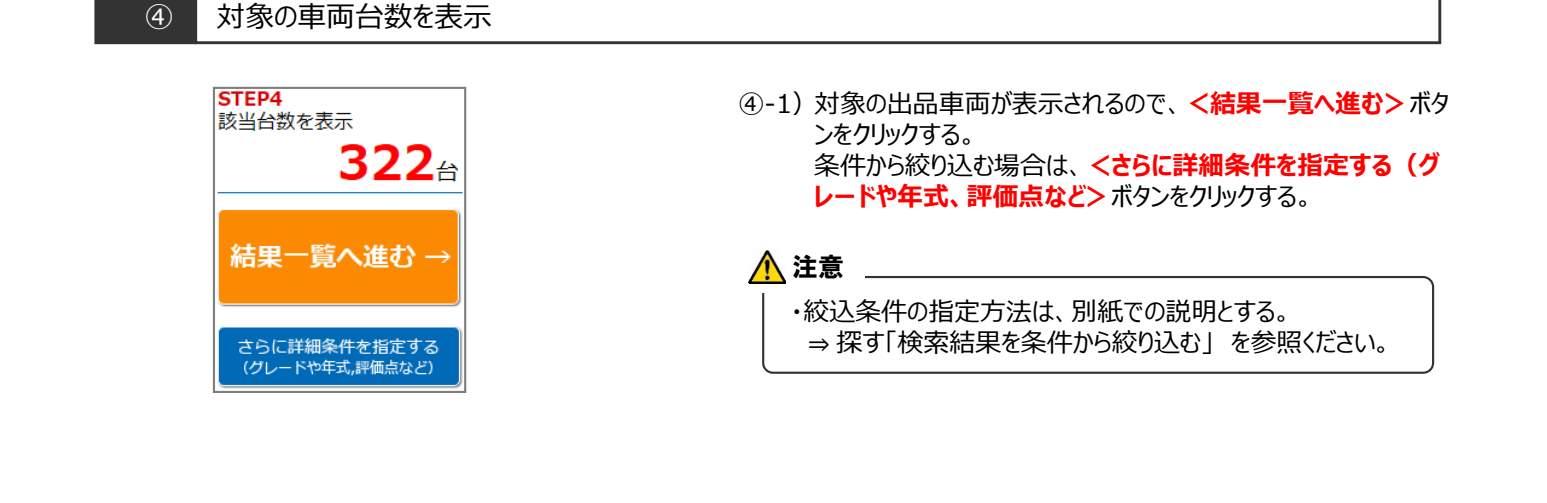

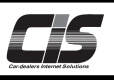

# 

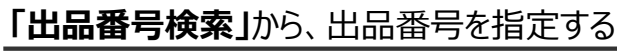

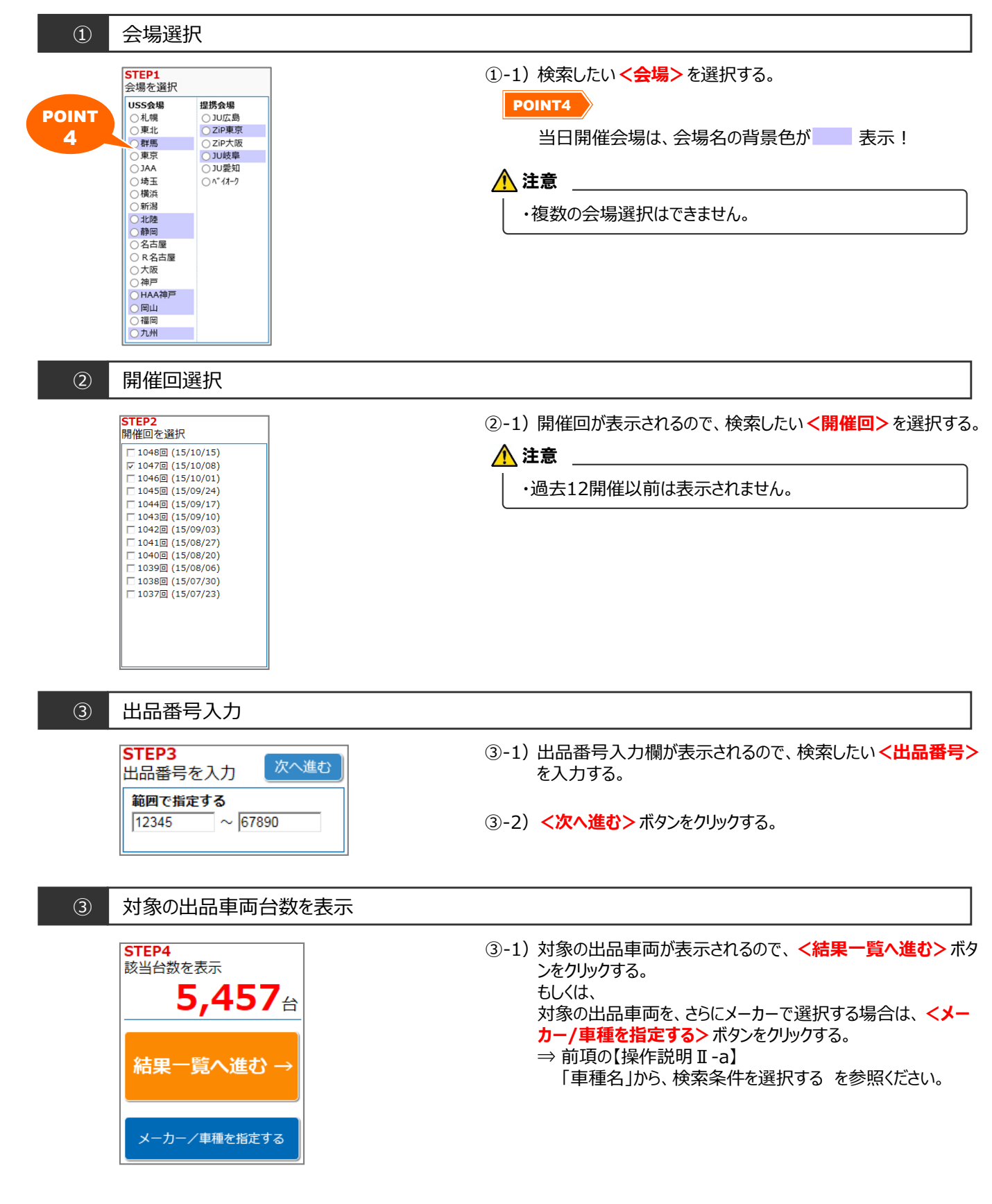

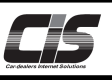

#### 【操作方法 Ⅱ-C】 「ダイレクト検索」から、検索項目を選択・入力する

① <u>会場選択</u>

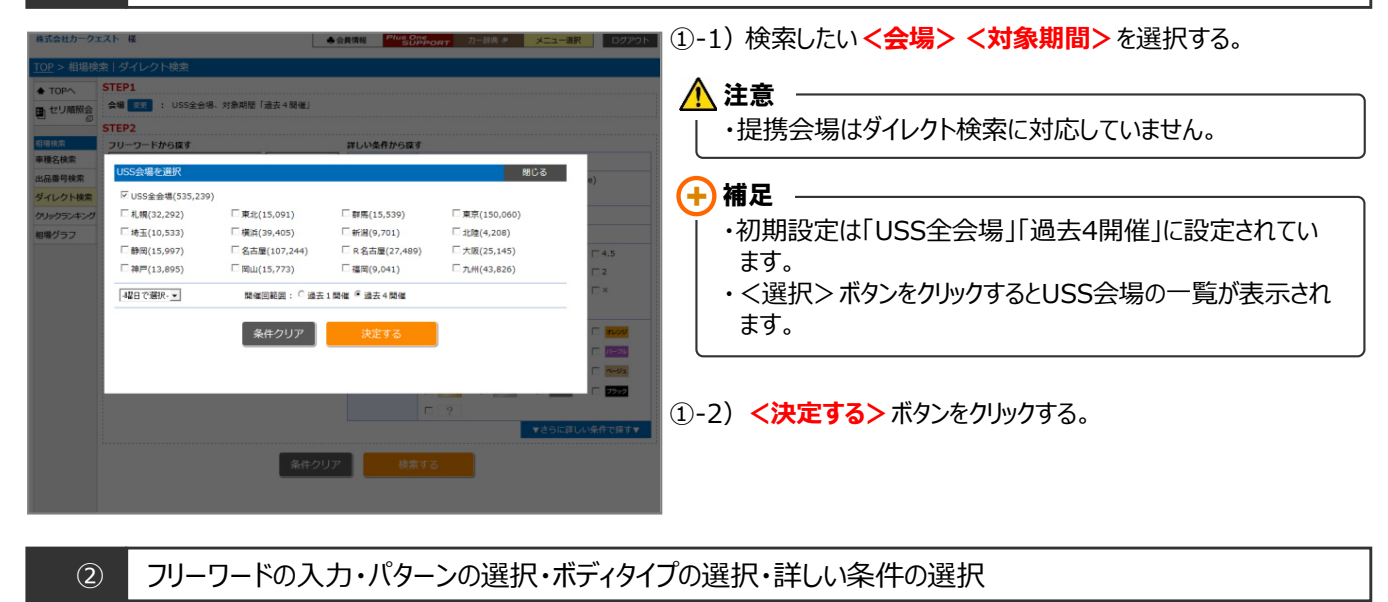

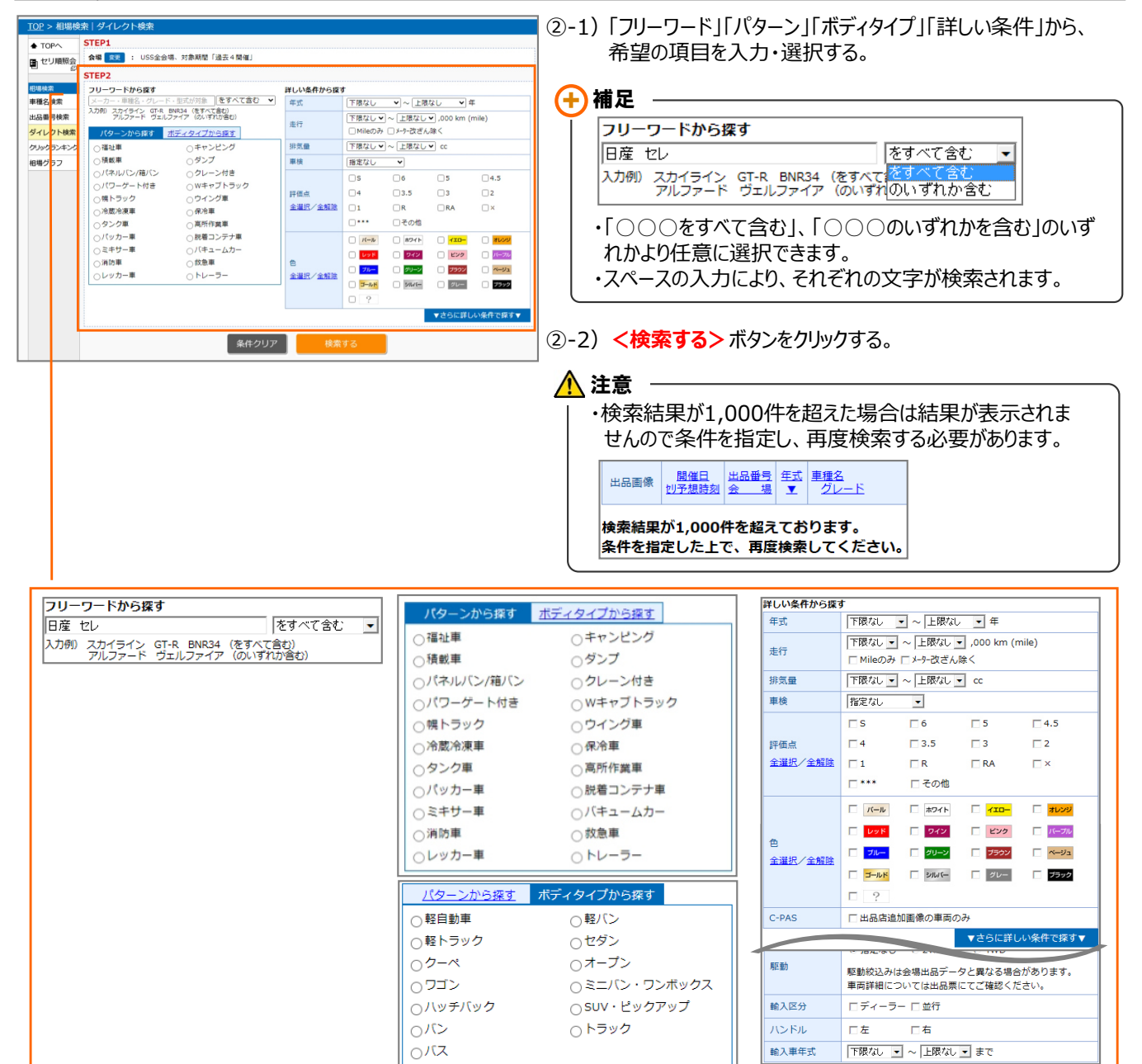

Copyright © USS Co.,Ltd.All Rights Reserved.

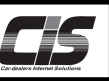

### 【操作方法Ⅲ-a】

## 検索結果(車両一覧)を表示する ※「車種名・出品番号検索」の場合

| 株式会社USS                                                     | 様                  |     |                                           | ♣ 会員情                    | 青報              | Plus One<br>SUPF | PORT 力一辞典 🛛                       | メニュー選択                 | ログ                   | ワウト        |    |
|-------------------------------------------------------------|--------------------|-----|-------------------------------------------|--------------------------|-----------------|------------------|-----------------------------------|------------------------|----------------------|------------|----|
| <u>TOP</u> > 相場検                                            | 索 車種名検索「耳          | 画一員 | 覧」                                        |                          | 機能              | ie l             |                                   |                        |                      |            |    |
| →検索条件へ                                                      | 相場車両               | E   | 見車両 ワンクリック                                |                          | 1               |                  |                                   |                        |                      |            |    |
| たる 日 セリ順照会                                                  | 表示件数 50 🔽 作        |     | <b>1</b>   <u>2</u>   <u>3</u>            | 1415                     | 5   6           | 7   8            | 9 10 次へ                           |                        | 対象                   | ≹ 456 件    |    |
| <ul> <li>単両一覧メニュー</li> </ul>                                | 開供日 出品番号<br>機能     | 彬   | 機能                                        | <u>シフト</u><br><u>排気量</u> | <u>走行</u><br>重検 | 色                | 型式<br>エアコン 装備                     | <u>セリ結果</u>            | <u>応札額</u><br>29-1金額 | 評価点        |    |
| 絞込条件指定 <sup>∞</sup><br>開催回範囲 ▲                              | - 3                | 28  | シン 4 D 72U-トS-T                           | FA<br>2000               | 8<br>31.01      | パール              | ARS210<br>***                     | ● 落札                   | 3,030<br>2,180       | 4.5<br>(B) |    |
| <ul> <li>○過去1開催</li> <li>●過去4開催</li> </ul>                  | 機能 4               | 27  | <u>クラウン 4 D アスリートG-T</u>                  | AT<br>2000               | 13<br>30.12     | パール              | ARS210<br>AAC ナビ SR AW 革 PS<br>PW | ● 落札                   | 4,295<br>2,980       | 5<br>(A)   |    |
| <ul> <li>○過去8開催</li> <li>○過去12開催</li> <li>★== №=</li> </ul> | <sup>16</sup> . 機能 | 27  | <u>クラウン 4 D アスリートS-T</u>                  | FA<br>2000               | 3<br>30.10      | クロ               | ARS210<br>AAC ナビ SR AW PS PW      | ● 落札                   | 3,705<br>2,880       | 4.5<br>(B) |    |
| 衣示形工。<br>                                                   | 16/                | 27  | <u>クラウン 4 D アスリートS-T</u>                  | FA<br>2000               | 6<br>30.10      | パール              | ARS210<br>AAC ナビ AW 革 PS PW       | ● 落札                   | 3,660<br>2,780       | 5<br>(A)   |    |
| 印刷(一覧) 🍡                                                    | 機能                 | 27  | <u>クラウン 4 D アスリートーT</u>                   | AT<br>2000               | 5<br>30.10      | パール              | ARS210<br>***                     | ● 落札                   | 2,295<br>1,280       | 4.5<br>(B) |    |
| 車種名検索<br>出品番号検索                                             | 16/10/06           | 27  | <u>クラウン 4 D 4 W D R</u><br><u>圳-)GI-4</u> | FA<br>2500               | 16<br>30.02     | パール              | GRS211<br>AAC ナビ AW PS PW         | ● 落札                   | 3,625<br>2,380       | 5<br>(A)   |    |
| ダイレクト検索                                                     | 16/10/06           | 26  | <u>クラウン 4 D RサルーンG</u>                    | FA<br>2500               | 9<br>29.01      | クロ               | GR 5210<br>AA <b>注意</b> SPW       | ● 落札                   | 3,145<br>2,390       | 4.5<br>(B) |    |
| 相場グラフ                                                       | 16/10/20           | 26  | <u>クラウン 4 D アスリート</u>                     | AT<br>2500               | 15              | シルバー             | GRS1 ・セリ結果が家                      | 客札以外                   | -の車両(                | は表示す       | żł |
|                                                             | 16/09/29           | 26  | <u>クラウン 4 D アスリートG</u>                    | FA<br>2500               | 5<br>29.08      | パール              | GRS210<br>AAC ナビ AW 革 PS PW       | ● 落札                   | 3,495<br>2,480       | 4.5<br>(B) |    |
|                                                             | 16/10/20           | 26  | <u>クラウン 4 D アスリートS</u>                    | FA<br>2500               | 26<br>29.08     | パール              | GRS210<br>AAC ナビ SR AW 革 PS<br>PW | • 落札                   | 3,415<br>2,580       | 5<br>(A)   |    |
|                                                             | 16/10/20           | 25  | <u>クラウン 4 D Rサル-ン</u>                     | FA                       | 15              | シルバー             |                                   | <ul> <li>落札</li> </ul> | 2,160                | 3.5        |    |

機能1 検索対象を変更 ※「車種名検索」時のみ可能

相場車両 下見車両

ワンクリック

① テキスト一覧上部のタブから、表示させる検索対象を選択する。

② 該当車両がある場合、車両が表示されます。

機能2

表示件数を変更

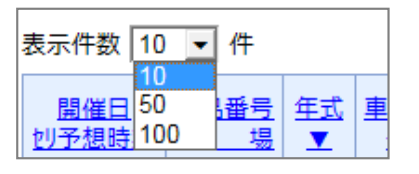

- テキスト一覧の上段の<表示件数>のプルダウンから、表示させたい件数(10・50・100)を選択する。
- ② 自動的に選択した表示件数で再表示される。

機能3 絞込条件指定 +2##H ① 左メニューの 絞込条件指定 ボタンをクリックする。 条件决定 ② 絞込条件選択画面が表示されるので条件を選択して 条件決定 <条件決定>ボタンをクリックする。 16 A 18 A 7週なし ♥ ~ 2週なし ♥ 何変なし♥ →成別単点 ③ <結果一覧を見る→>ボタンをクリックする。 ~ COMMANN SIL-UDIT 2%-2(0) ● 形定以 2017 (2) 760 (1)

Copyright © USS Co., Ltd. All Rights Reserved.

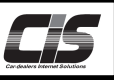

【操作方法Ⅲ-a】

検索結果(車両一覧)を表示する ※「車種名・出品番号検索」の場合

| 機能4 表示する開催範囲を変更                                  | ※「車種名検索」時のみ可能                                                                |
|--------------------------------------------------|------------------------------------------------------------------------------|
| 開催回範囲 ▲<br>○過去1開催<br>●過去4開催<br>○過去8開催<br>○過去12開催 | ① 表示する過去開催範囲を変更する場合は、左メニューの<br><mark>&lt;開催回範囲&gt;</mark> から表示させる過去開催数を選択する。 |

機能5 表示形式の変更

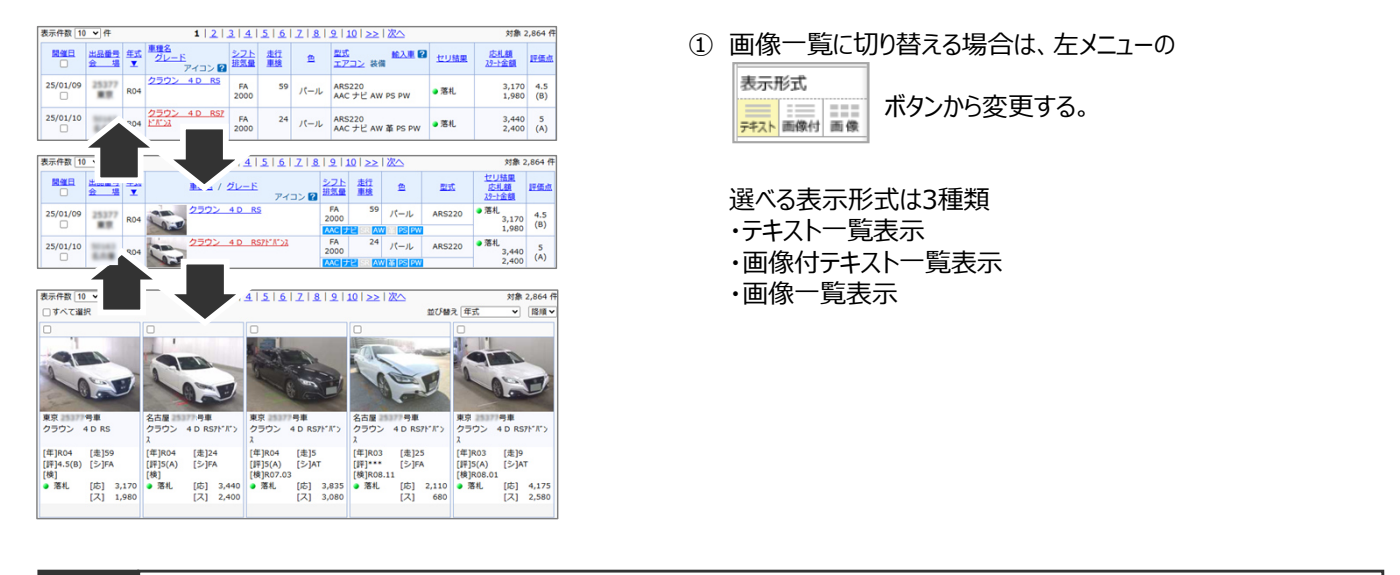

| 機能6 一                                                                                                    | 覧PDFを出力                                                                                                    |                                                                                                    |                                  |
|----------------------------------------------------------------------------------------------------|----------------------------------------------------------------------------------------------------|----------------------------------------------------------------------------------------------------|----------------------------------|
| またまた     エンスン・スス ジスジスト第一番     エンシーンス ジスジスト第一番     エンシーンス ジスジスト第一番     エンシーンス シーンス シーンス     エンシーンス     マンジェンシーン シーンス     マンジェンシーン シーンス     マンジェンシーン シーンス     マンジェンシーン シーンス     マンジェンシーン シーンス     マンジェンシーン シーンス     マンジェンシーン シーンス | Image: control of the state of the state of the |                                                                                                    | ① 左メニューの 印刷 (一覧) 캋 ボタンをクリックする    |
|                                                                                                    | A         B         B                                                                                                    | A         System         ALL         SUBJE ALL         ALL         SUBJE ALL         ALL         SUBJE ALL         ALL         SUBJE ALL         SUBJE | <ol> <li>一覧PDFが出力される。</li> </ol> |
|                                                                                                    |                                                                                                    |                                                                                                    |                                  |

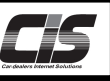

# 【操作方法Ⅲ-a】 検索結果(車両一覧)を表示する ※「ダイレクト検索」の場合

| 株式会社USS                             | 様                                                              |          |    |                | ♣ 会員情報                                       | Plus                     | On∈<br>5UPPC           | RT D- | -辞典 🖉    | メニュー選択      | ログ                   | アウト        |
|-------------------------------------|----------------------------------------------------------------|----------|----|----------------|----------------------------------------------|--------------------------|------------------------|-------|----------|-------------|----------------------|------------|
| <u>TOP</u> > 相場検索   ダイレクト検索 「車両一覧」  |                                                                |          |    |                |                                              |                          |                        |       |          |             |                      |            |
| ↓ 検索条件へ<br>戻る                       | ∧ 会場 変更 : USS全会場、対象期間「過去4開催」 条件 変更 パターン「福祉車」、評価点「S, 6, 5, 4.5」 |          |    |                |                                              |                          |                        |       |          |             |                      |            |
| 日セリ順照会                              | 照会<br>◎<br>表示件数 50 ✓ 機能                                        |          |    |                |                                              | <b>1</b> 対象              |                        |       |          |             |                      |            |
| 車両一覧メニュー<br>表示形式                    | 出品画像                                                           |          |    | <u>年式</u><br>▼ | <u>車種名</u><br>グレード                           | <u>シフト</u><br><u>排気量</u> | <u>走行</u><br><u>車検</u> | 色     | 型式       | <u>セリ結果</u> | <u>応札額</u><br>29-1金額 | 評価点        |
| <del>テキスト</del> 画像付 画像<br>印刷 (一覧) 🏂 |                                                                | 16/10/11 |    | 28             | <u>アルファード 5 D 3.50</u><br>2 <u>クシ</u>        | E AT 3500                | 10<br>31.01            | クロ    | GGH30W   | ● 落札        | 4,710<br>3,580       | 4.5<br>(B) |
| 相場検索車種名検索                           | 20-P                                                           | 16/10/21 |    | 28             | <u>エスクァイア 5D XI フ</u>                        | 22 AT 2000               | 0<br>31.09             | パール   | ZRR80Gカイ | ● 落札        | 2,420<br>1,480       | 5<br>(A)   |
| 出品番号検索                              | 20 P                                                           | 16/10/21 |    | 28             | <u>エスクァイア 5D XIフウ</u>                        | 2 AT 2000                | 3<br>29.05             | シルバー  | ZRR80Gカイ | ● 落札        | 2,420<br>1,780       | 4.5<br>(B) |
| クリックランキング                           |                                                                | 16/10/07 |    | 28             | <u>ノア 5 D X フウシ</u>                          | AT<br>2000               | 2<br>31.04             | クロ    | ZRR80Gカイ | ● 落札        | 2,380<br>1,780       | 5<br>(A)   |
| 相場グラフ                               |                                                                | 16/09/27 |    | 27             | <u>NBOX+ 5D G・LI®』<br/>27汐</u>               | AT 660                   | 4<br>30.08             | パール   | JF1      | ● 落札        | 1,165<br>680         | 4.5<br>(B) |
|                                     |                                                                | 16/10/20 |    | 27             | <u> Sスパーダ 5D フクシ</u>                         | AT<br>1500               | 14<br>30.06            | パープル  | RP3      | ● 落札        | 1,955<br>1,280       | 5<br>(A)   |
|                                     | -                                                              | 16/10/22 |    | 27             | <u>スペーシア 5D フクシ</u>                          | AT<br>660                | 1<br>29.10             | パール   | MK32Sħł  | ● 落札        | 1,188<br>780         | 4.5<br>(B) |
|                                     |                                                                | 16/10/20 | C  | 27             | <u>スペーシア 5D フクシ</u>                          | AT<br>660                | 6<br>30.09             | シルバー  | MK32Sħł  | ● 落札        | 885<br>580           | 5<br>(A)   |
|                                     |                                                                | 16/09/30 |    | 27             | ノア 5 D Xウェルキャフ <sup>*</sup> タイフ <sup>。</sup> | 2 AT 2000                | 3<br>30.03             | パール   | ZRR80G   | ● 落札        | 2,330<br>1,350       | 4.5<br>(B) |
|                                     | AD                                                             | 16/09/30 | 51 | 27             | <u>ワゴンR 5D フクシ</u>                           | AT<br>660                | 3<br>30.01             | シルバー  | MH34S    | ● 落札        | 1,015<br>380         | 5<br>(A)   |

#### 機能1 会場・条件の再選択

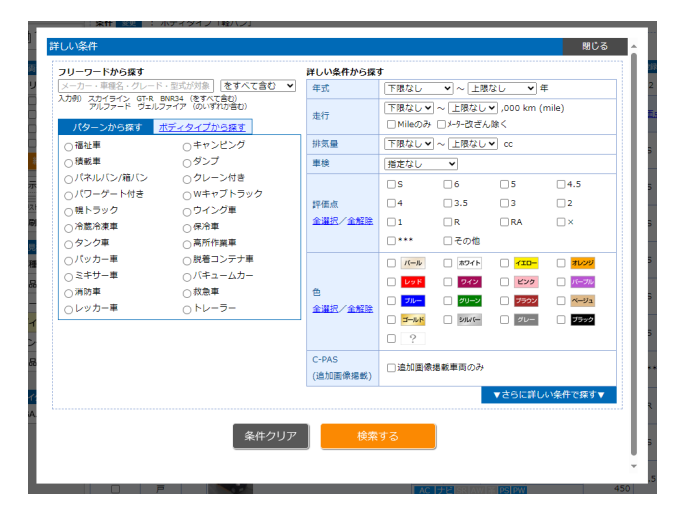

会場・条件の <変更> ボタンをクリックすると同画面上で選択 画面が表示される。

その他の機能は、<<p>「車種名・出品番号・コーナー検索」 の場合>を参照ください。

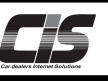

#### 【操作方法Ⅳ】 **車両詳細**を表示する

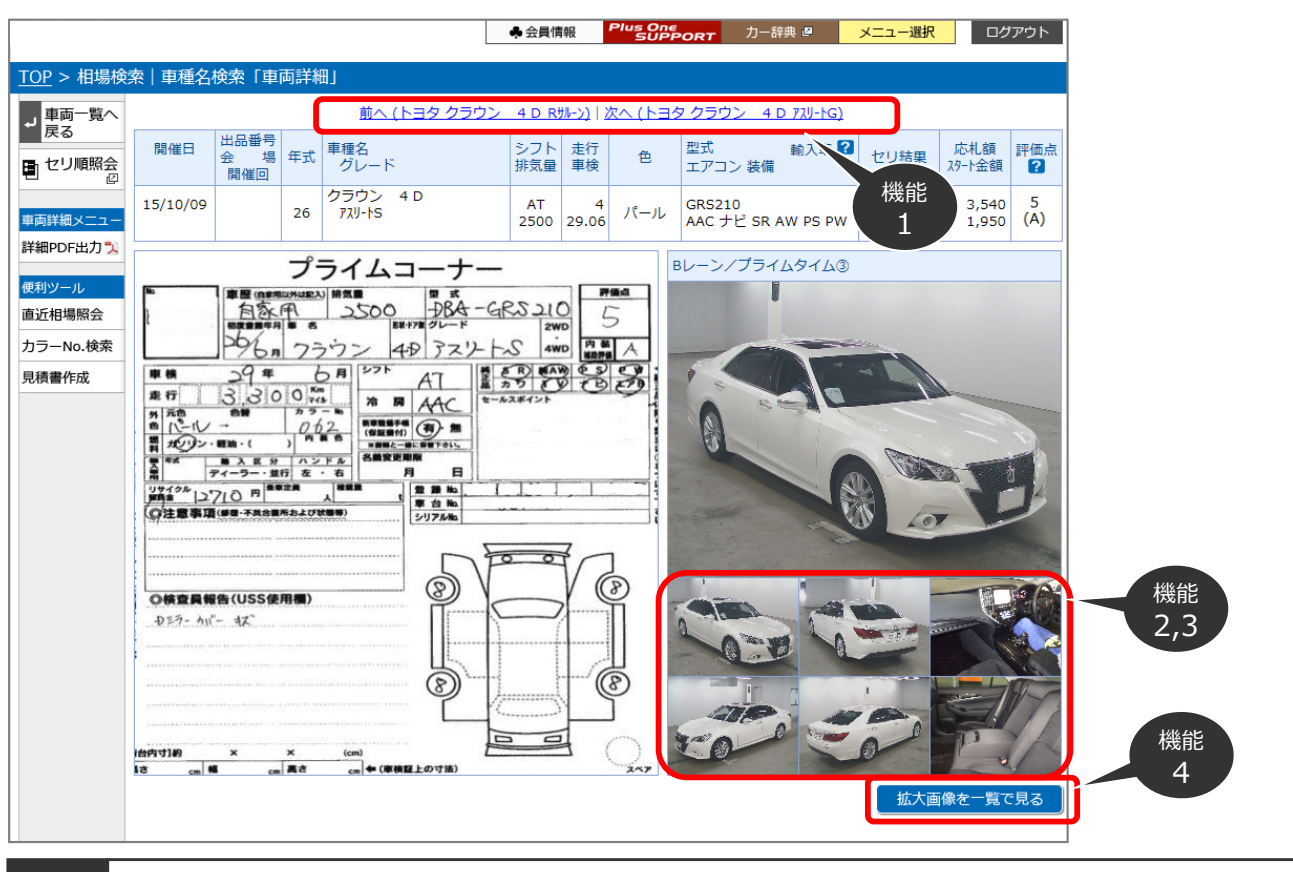

機能1 次(前)の車両を表示

機能2 画像を拡大表示

① 車両のサムネイル画像もしくは、出品票画像をクリックすると、別 ウィンドウで拡大表示される。

機能3 画像の表示切替

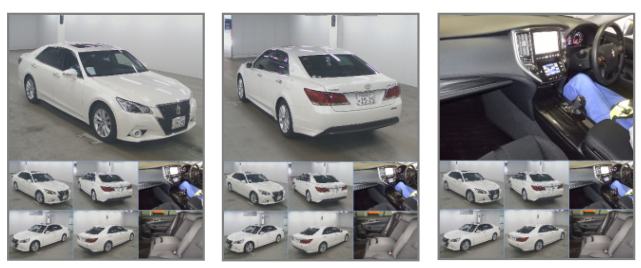

サムネイル画像に、カーソルを合わせると、上部の車両画像の表示が切り替わる。また画像をクリックすると拡大表示される。

機能4 画像の一覧表示

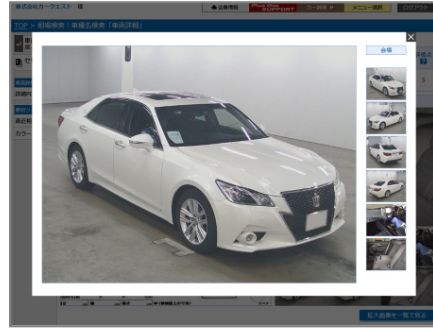

Copyright © USS Co.,Ltd.All Rights Reserved.

 拡大画像を一覧で見るボタンをクリックすると拡大された車両画 像が一覧で表示される。